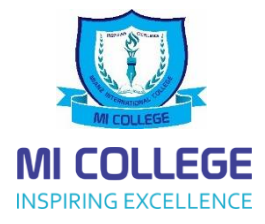

#### How to Change your SMART SCHOOL Password

## **Step by Step Process**

#### Step 1

**Open** our website

https://www.micollege.edu.mv/

| 🛄 Apply Online            | 📑 Virtual Campus 🚽 Login 👘 🖥                                                                                        | Downloads  🚘 Careers 📢 News & Events                                                        | f 🕑 🕲 🗖 🗨 Search                                                                                                    |
|---------------------------|----------------------------------------------------------------------------------------------------|---------------------------------------------------------------------------------------------|----------------------------------------------------------------------------------------------------|
|                           | HOME ABOUT US V                                                                                                    | FACULTIES Y COURSES Y ADMISSION Y S                                                         | rudents + convocation + free degree + contact +                                                                                                    |
| January<br>Intake<br>2022 | Curoll<br>Curoll<br>Curol Fuel<br>Curate Failer<br>Curate Failer<br>Curate Failer<br>Curate Failer<br>Curate Failer |                                                                                             | Alterhandes<br>Alterhandes<br>Alter |
|                           | IS .                                                                                                    | LATEST NEWS                                                                                 | C TESTIMONIALS                                                                                                    |
| BRO<br>Lean               | OCHURE<br>m more about the courses<br>D MORE                                                                        | MI COLLEGE CONVOCATION ;<br>OCTOBER 16, 2021<br>MI College conducted its 7th A<br>READ MORE | 021-<br>MOHAMED SHAZEEL<br>(DHBM-02)<br>After years of work experience, I thought to<br>get my life back on the right track in career<br>path. I am flott that I found IIP.D. Tave followed two programs                                                                                                    |

# Step 2

Select Web Portal

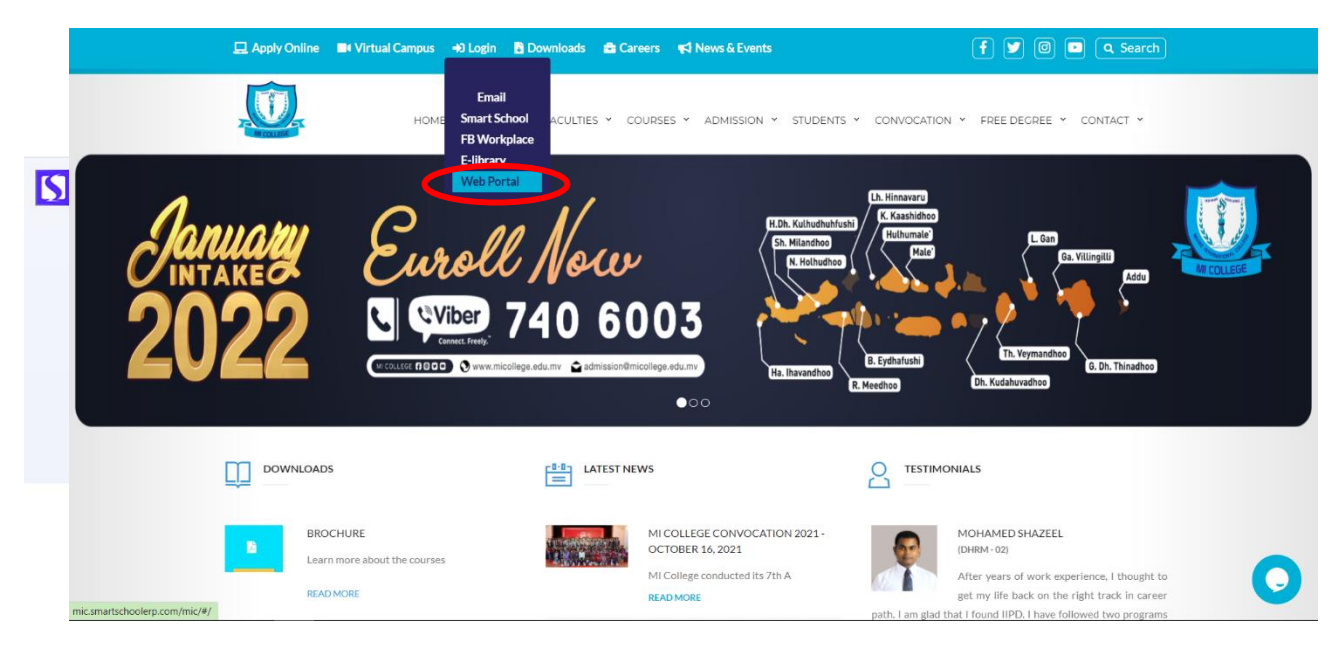

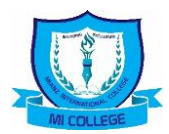

## Step 4

# Select Forgot Password

| SMART<br>SCHOOL |                                    |
|-----------------|------------------------------------|
|                 | Welcome To Smart                   |
|                 | School Pro                         |
|                 | User Name<br>Please Enter Username |
|                 | Password                           |
|                 | Remember Me Forgot Password?       |
|                 | Login                              |

# Step 5

Type in your National ID card Number and press Proceed

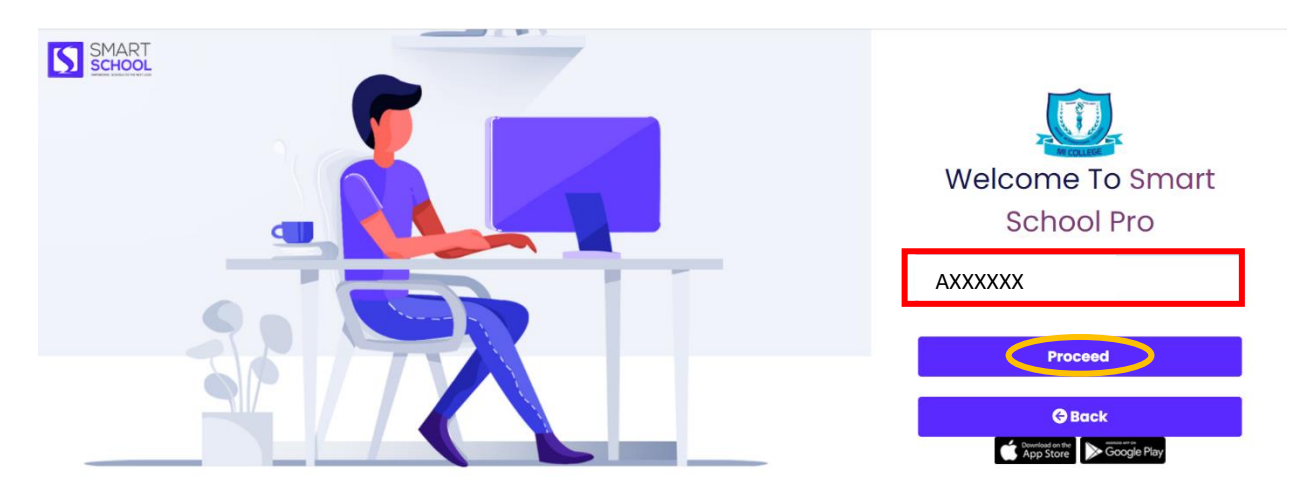

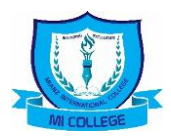

## Step 6

**Check** your **Personal Email** which you have given for the college when you registered for an **OTP** (One Time Password) which is required for the next step

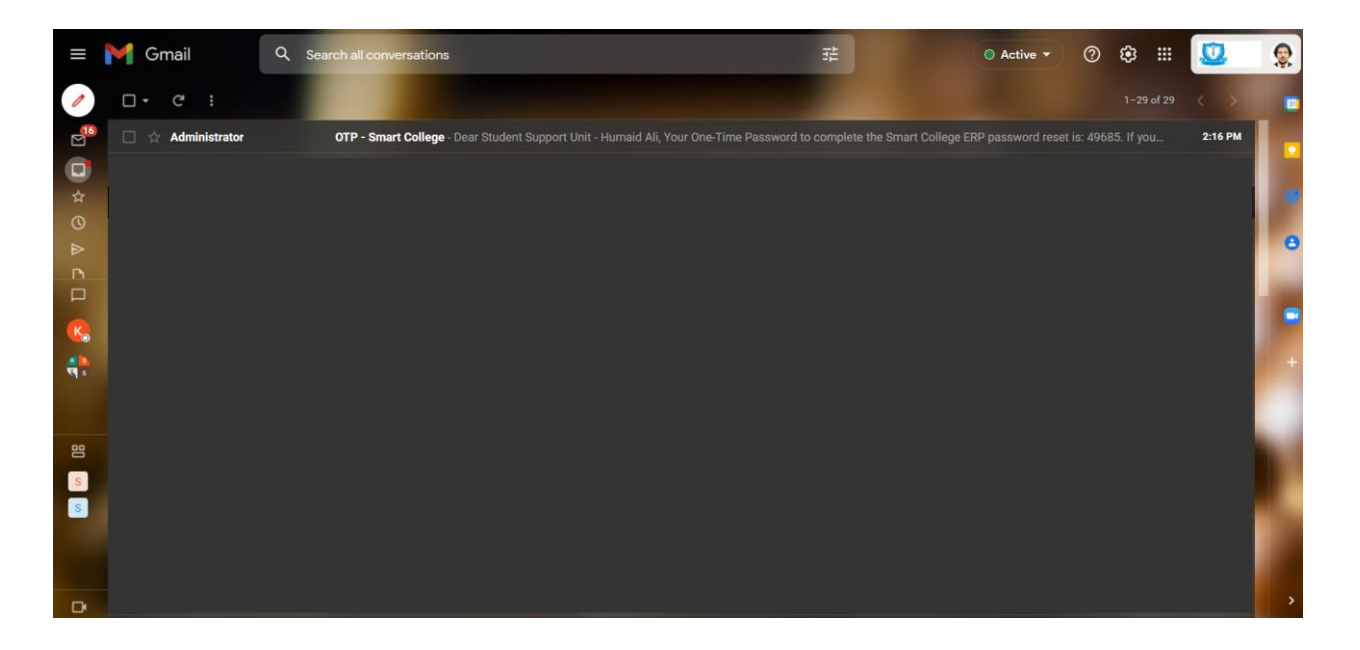

## Step 7

Use the **OTP** given in the **Mail** and create your new password accordingly by filling the details

Press Confirm once complete to get your Password Resettled

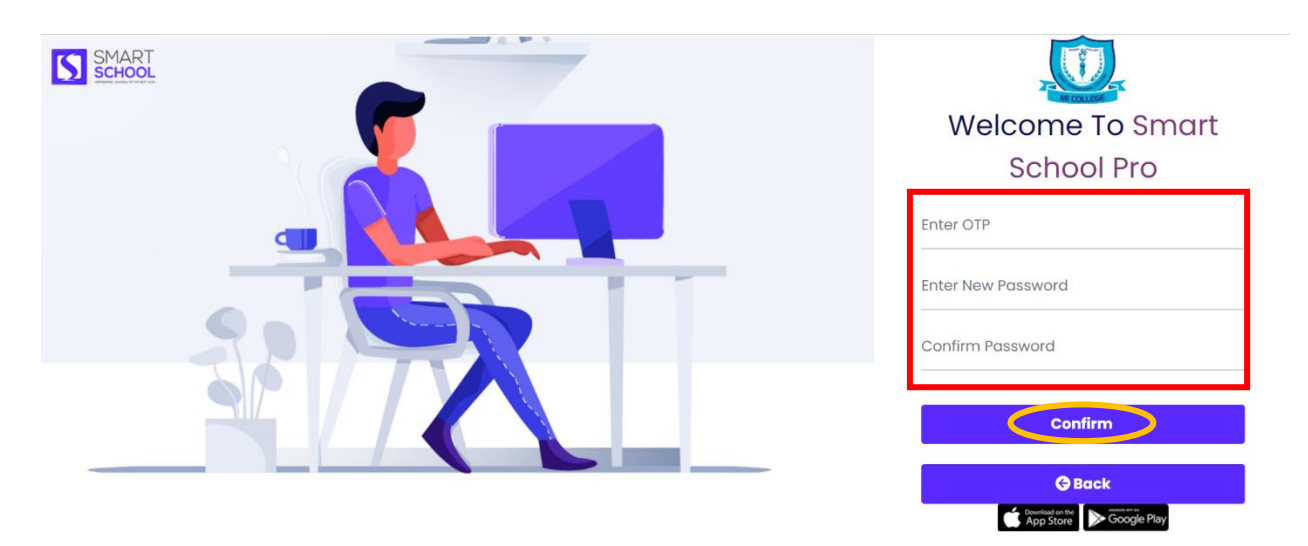

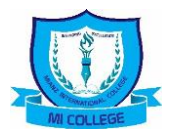

## Step 8

#### Go to Website again to select SMART SCHOOL

Use your new credentials as follows

Your National ID card Number : AXXXXXX

Password

: New Password that you created

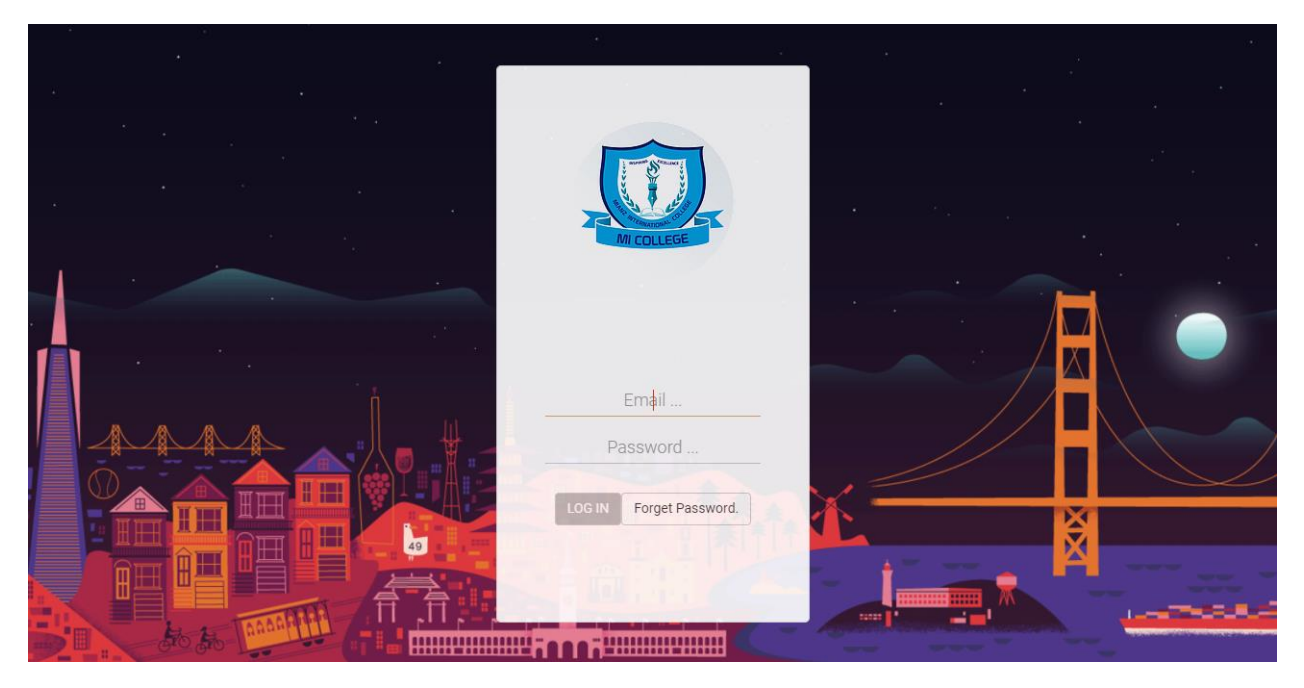

#### Please Note:

- We are upgrading the system for the better management of students' information.
- MIC Roll Number being a complicated LOGIN detail, we assume students will feel more convenience to use their National Id Card Number to get access easily.
- So with this change students will only need to use their **National Id Card Number** to get the access
- With this new change you will be able to get access to information of your previous courses along with the current enrolled course.
- Students are to make sure they check the correct course selection when making arrangements

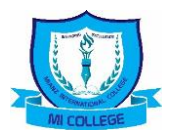

## **Change Profiles**

When you login with your national id you can select the profile from the right hand corner

Select your profile to see the details accordingly

| ≡                     |              | Certificate III in Graphics & Digital Designing           |  |  |  |
|-----------------------|--------------|-----------------------------------------------------------|--|--|--|
| Student Profile       |              |                                                           |  |  |  |
| Test Stud             | ent A        | Academic Info                                             |  |  |  |
| Roll No.: MIC07UP0-59 | n            | Faculty Faculty of Science and Information<br>Technology  |  |  |  |
|                       |              | Course Certificate III in Graphics & Digital<br>Designing |  |  |  |
| Basic Information     | 19 Mas. 2114 | Batch C3GD5 B8 MALE FM AUG21                              |  |  |  |
| Admission Number      | AD017302     | Contact info                                              |  |  |  |
| Teaching Mode         | Virtual      | Parent / Guardian                                         |  |  |  |
| National ID/Passport  | A101010      | Relationship                                              |  |  |  |
| Academic Status       | Active       | Phone 45646.                                              |  |  |  |
| Campus                | Male' Campus | Email sdfg                                                |  |  |  |

#### Helpline

For more information you can contact our Student Support Unit for assistance

Dean, SSU : Humaid Ali

Mobile : 7787223

Email : <u>ssu@micollege.edu.mv</u>

This change is effective from 15<sup>th</sup> November 2021 onwards, so please wait to request only after this given date